## Czym jest KS-ZZL?

Jest to program obsługujący indywidualnych harmonogramów czasu pracy, wniosków urlopowych, wniosków premiowych itp. za pomocą przeglądarki www lub aplikacji mobilnych. Pozwala to kadrze zarządzającej różnego szczebla na elastyczne planowanie pracy oraz szybkie reagowanie na zmiany.

Ponadto KS-ZZL daje pracownikom możliwość, również za pomocą przeglądarki www, wglądu w informacje takie jak: paski wynagrodzeń, bilans wykorzystania urlopu wypoczynkowego, absencje, wystawione deklaracje podatkowe, dokumenty związane z pracownikiem takie jak umowa o pracę itp.

Poniżej podaję link do platformy KS-ZZL:

https://gnf.nowafarmacja.com:8443/apex/f?p=100:LOGIN\_DESKTOP

Po wejściu w link należy wpisać **Użytkownika i Hasło** otrzymane z działu KADR. Po pierwszym logowaniu należy zmienić hasło.

| @ gnf.nowafarmacja.com:8443/apex/f?p=100LOGIN_DESKTOP |            |  |
|-------------------------------------------------------|------------|--|
|                                                       |            |  |
|                                                       |            |  |
|                                                       | eKS-ZZL    |  |
|                                                       | Uzytionnik |  |
|                                                       | Hasio      |  |
|                                                       | Zalopuj    |  |
|                                                       |            |  |
|                                                       |            |  |
|                                                       |            |  |
|                                                       |            |  |
|                                                       |            |  |
|                                                       |            |  |

Po zalogowaniu przekierowuje nas na stronę:

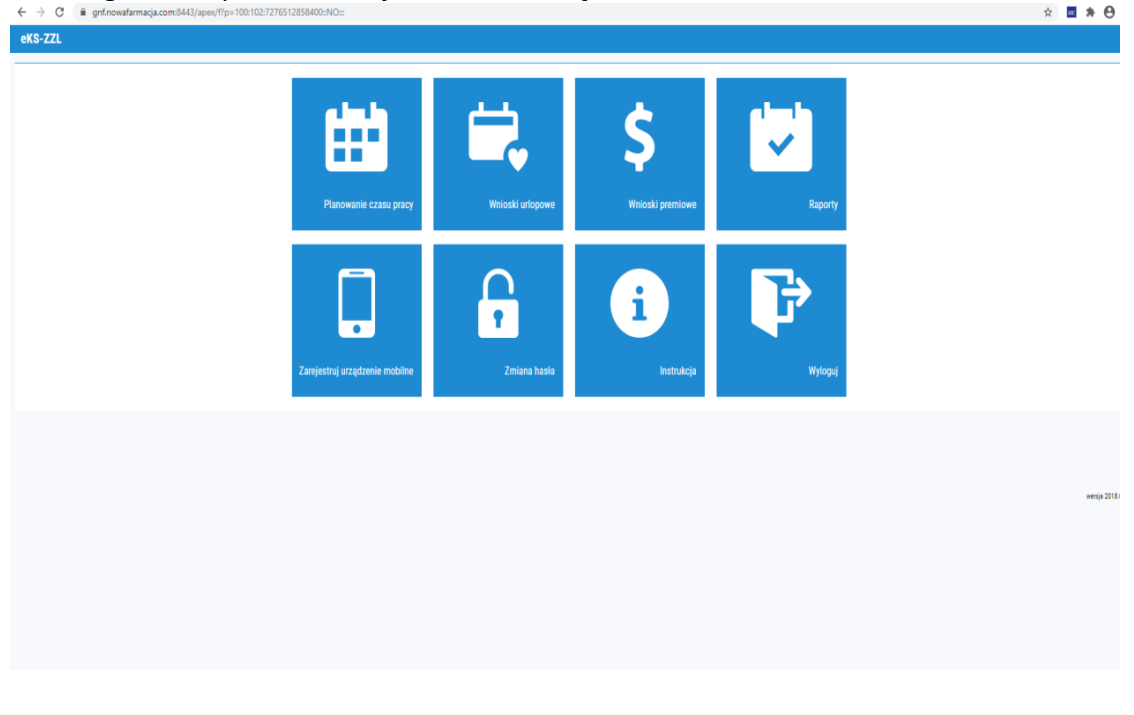

Należy wybrać interesującą nas zakładkę np. Wnioski urlopowe Następnie **"Dodaj nowy wniosek"** 

| eKS-ZZ                                               | ZL          |                                        |                     |  |
|------------------------------------------------------|-------------|----------------------------------------|---------------------|--|
| Moje wnioski urlopowe Wnioski urlopowe do akceptacji |             |                                        |                     |  |
|                                                      |             |                                        |                     |  |
|                                                      |             |                                        | يندن (              |  |
| Absencja o                                           | od 2020-00  | 5-29 📖 do                              | 2020-06-29          |  |
| Status 🗸                                             | W oczekiw   | vaniu na decvzie 🔽 Zatwierdzone 🔽 Od   | rzucone i anulowane |  |
|                                                      |             |                                        |                     |  |
|                                                      |             |                                        |                     |  |
| Brak wnios                                           | ków spełnia | jących kryteria wyszukiwania.          |                     |  |
|                                                      |             | ,,,,,,,,,,,,,,,,,,,,,,,,,,,,,,,,,,,,,, |                     |  |
|                                                      |             | · · · · · · · · · · · · · · · · · · ·  |                     |  |
| Dodaj no                                             | wy wniosek  | Anuluj wybrane                         |                     |  |
|                                                      | ·           |                                        |                     |  |
| Rozliczer                                            | nie urlopu  | wypoczynkowego w bieżącym roku         | 1                   |  |
| Dni                                                  | Godz.       | Opis                                   |                     |  |
|                                                      |             | UMOWA O PRACĘ - CZAS OKREŚLONY nr      | 17714               |  |
| 0                                                    | 0:00        | Urlop zaległy na 1 stycznia            |                     |  |
| 8.3333                                               | 66:40       | Urlop przysługujący za rok             |                     |  |
| 0                                                    | 0:00        | W tym dodatkowy za rok                 |                     |  |
| 8.3333                                               | 66:40       | Urlop należny - razem                  |                     |  |
| 2                                                    | 16:00       | Urlop wykorzystany                     |                     |  |
| 0                                                    | -           | - z limitu na żądanie                  |                     |  |
| 0                                                    | 0:00        | Ekwiwalent                             |                     |  |
| 6.3333                                               | 50:40       | Urlop pozostały                        |                     |  |
| 4                                                    | -           | - limit na żądanie                     |                     |  |
| 0                                                    | 0:00        | Urlop zaległy - pozostały              |                     |  |
| 13                                                   | 104:00      | Wpisane w planach urlopowych           |                     |  |
|                                                      |             |                                        |                     |  |

Wybieramy rodzaj absencji z listy, ustawiamy datę od i do i zatwierdzamy **"Złóż wniosek".** Czekamy na akceptację przez przełożonego.

| eKS-ZZL                                                                                                    |                                                                                                    | Użytkownik Strona startowa Instrukcja Zarejestruj urz. mobilne                                                                                                    |               |
|----------------------------------------------------------------------------------------------------|----------------------------------------------------------------------------------------------------|----------------------------------------------------------------------------------------------------|---------------|
|                                                                                                    |                                                                                                    |                                                                                                    |               |
|                                                                                                    |                                                                                                    |                                                                                                    |               |
| Absencia od 2020-1<br>Status 🔽 W oczek                                                                                           | 16-29 🗮 da (2020-06-29 🗮 da (2020-06-29 🗮 🗮                                                                                                    | Wniosk o udzielnie uriopu 🗙 🖌                                                                                                    |               |
| Brak wniosków spełn                                                                                                    | ających kryteria wyszukiwania.                                                                                                    |                                                                                                    |               |
| Redit way weak   Rozilczenie urópni   0 0   0 0.00   8.333 66.40   0 0.00   6.333 50.40   0 0.00   6.333 50.40   4 -   10 194.00 | Vinda system<br>by spozoczychikowegi w bieższym roku<br>Opis<br>UMONA O Poucz C-22A GREŚLOWY w I 1714<br>Urłog zakęty na I stycznia<br>Urłog nakztyr-zasen<br>Urłog nakztyr-zasen<br>Urłog nakztyr-zasen<br>Urłog nakztyr-zasen<br>Urłog nakztyr-zasen<br>Urłog spozotniy<br>- z limit na zgłanie<br>Urłog pozotniy<br>- imit na zgłanie<br>Urłog pozotniy<br>- imit na zgłanie | Data doženia 2009-06-23 12.27.16<br>Pacounik<br>Podmici Gildera NOBA RAMALA ISP. Z O. V<br>Rodzaj Absenci J. MLGAP WINOCZYNKOWY<br>Data do ULLAP WINOCZYNKOWY<br>ULLAP WINOCZYNKOWY V<br>ULLAP WINOCZYNKOWY Z USANIE<br>ULLAP WINOCZYNKOWY Z USANIE<br>ULLAP WINOCZYNKY Z USANIE<br>ULLAP WINOCZYNKOWY Z USANIE<br>ULLAP WINOCZYNKY Z USANIE<br>ULLAP WINOCZYNKY Z USANIE<br>ULLAP WINOCZYNY Z USANIE<br>ULLAP WINOCZYNY Z USANIE<br>ULLAP WINOCZYNY Z USANIE<br>ULLAP |               |
|                                                                                                    |                                                                                                    | Zốć witosek                                                                                                    | wenga 2018 52 |

## KS- ZZL na telefonie

Logujemy się na stronie : <u>https://gnf.nowafarmacja.com:8443/apex/f?p=100:102:7276512858400::NO:::</u> wybieramy **Zarejestruj urządzenie mobilne** 

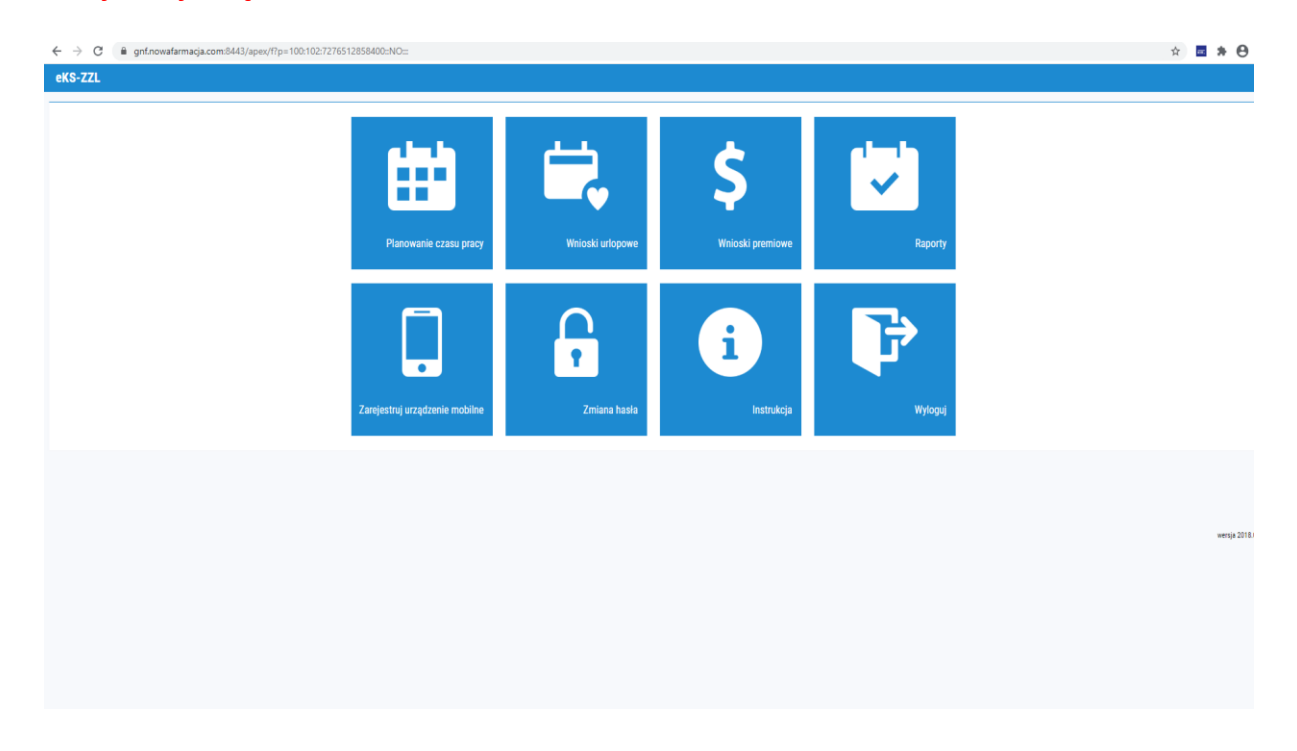

Zaznaczamy "generuj kod dostępu", pobieramy aplikację na telefon : ZZL

eKS-ZZL Rejestracja urządzenia mobilnego Generuj kod dostępu

Kod autoryzacyjny dla aplikacji mobilnej użytkownika został wygenerowany. Odczytaj kod urządzeniem i zarejestruj je w aplikacji mobilnej KS-ZZL.

## W androidzie wchodzimy w : sklep play / w iOS : App Store i wpisujemy : ZZL

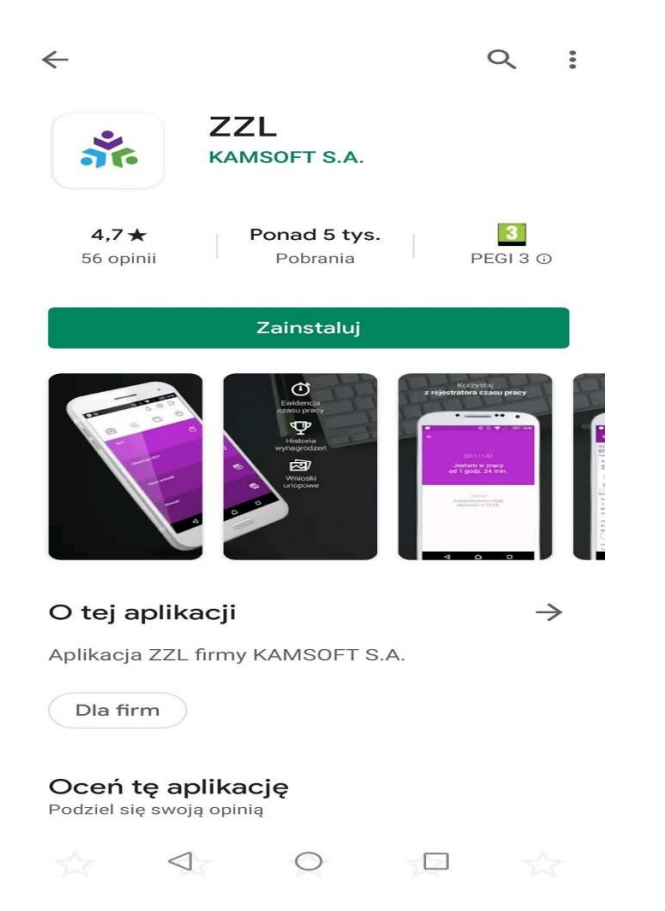

Pobieramy aplikację i instalujemy, następnie wybieramy "Zeskanuj kod dostępu" (wygenerowany wcześniej w przeglądarce). Kolejne kroki są już intuicyjne.

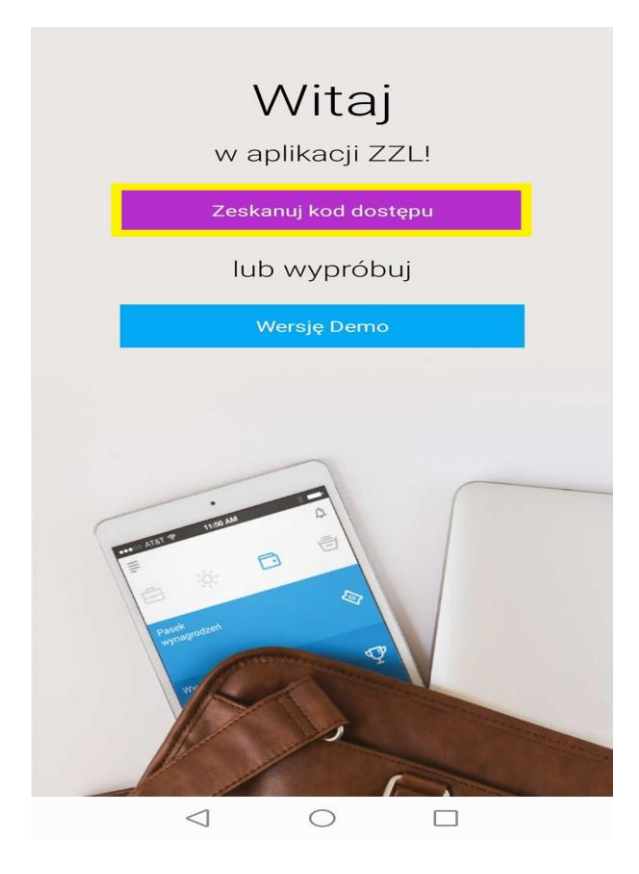

Aplikacja po poprawnej instalacji i zalogowaniu prezentuje się tak:

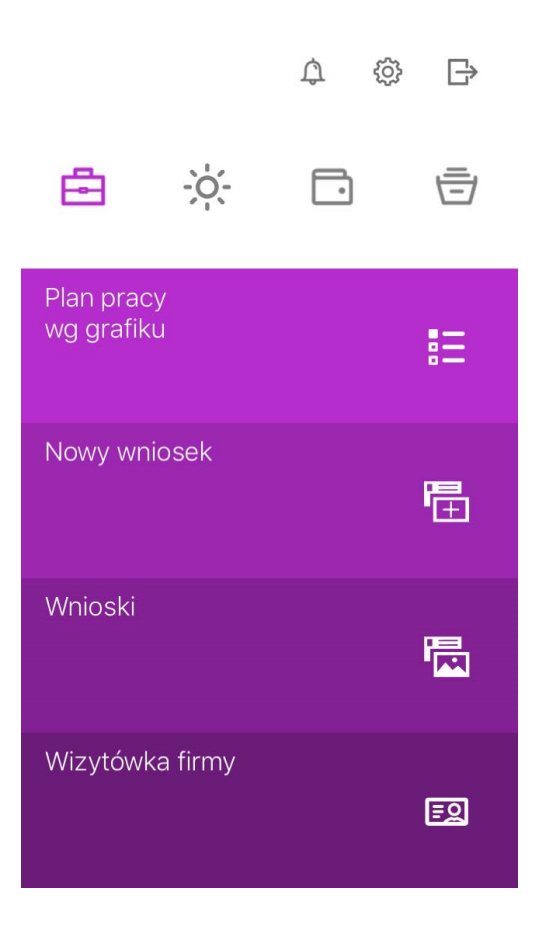

Przykładowo **wniosek urlopowy** można złożyć wchodzą w zakładkę **"Nowy wniosek"**, a następnie uzupełniamy/wybieramy pozycje zaznaczone na żółto :

## Nowy wniosek

Firma

<

GRUPA NOWA FARMACJA SP. Z...

| Rodzaj absencji<br><b>Wybierz</b> | > |
|-----------------------------------|---|
| Data od<br>Wybierz                | > |
| Data do<br><b>Wybierz</b>         | > |
| Opis                              |   |

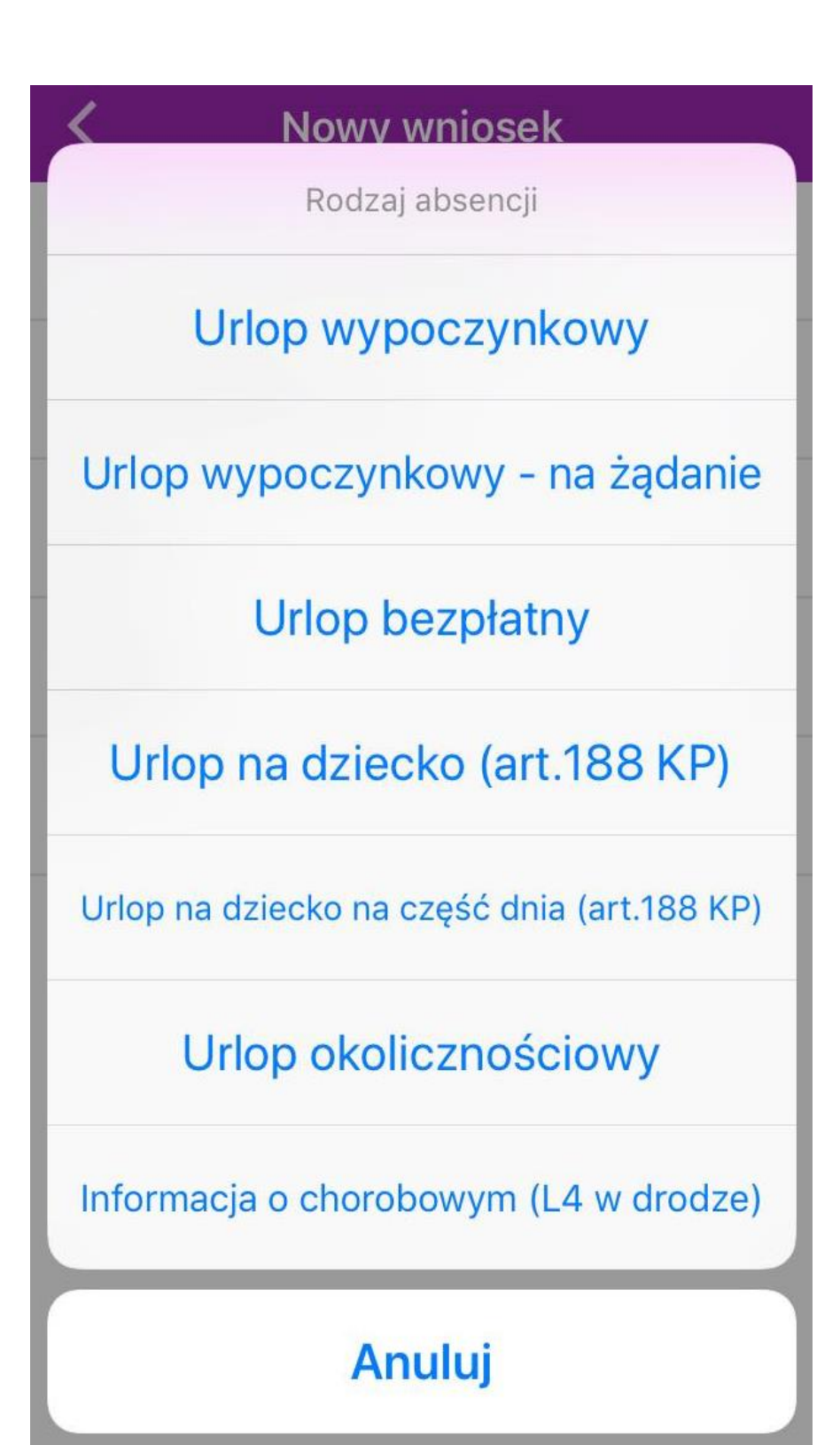

Po wybraniu rodzaju absencji i daty zatwierdzamy klikając **"Złóż wniosek"**. Czekamy na akceptację przez przełożonego.

Zachęcamy do zalogowania się na swoje konta i przetestowanie możliwości strony jak i aplikacji. Zapewniamy, że korzystanie z nich jest bardzo proste i intuicyjne. 🔞

W razie dodatkowych pytań i problemów z obsługą zapraszamy do kontaktu z działem personalnym kadry@gnf.info.pl, tel.: (85) 888 01 47.